# エクセルによる無線機の制御プログラム Appendix

# ① 「データ入力」ボタンに割り付ける VBA の記述

```
Private Sub cmdDataInput_Click()
Unload frmMenu
log.Show
Sheets("ALL").Select
Application.DisplayFullScreen = True
Application.WindowState = xlMinimized
End Sub
```

# ② リストデータ (ComboBox) を作ったりフォームからシートの該当セルにデータを入力

# する VBA の記述

Private Sub UserForm\_Initialize()

Dim Ti\_me As String Sheets("ALL").Select Spin 移動.MAX = recordNum + 1 Set TBL(1) = txtyear : Set TBL(2) = txtmonth : Set TBL(3) = txtdate Set TBL(4) = txttime : Set TBL(5) = txtcall : Set TBL(6) = txtyrst Set TBL(7) = txtmrst : Set TBL(8) = txtband : Set TBL(9) = txtfreq Set TBL(10) = txtmode : Set TBL(11) = ComboBox1 : Set TBL(12) = ComboBox2 : Set TBL(13) = txtant : Set TBL(14) = txtrig Set TBL(15) = txtremarks Set dataRange = Range("B1").CurrentRegion

If dataRange.Rows.Count = 1 Then

Else

データ表示 (dataRange.Rows.Count + 1)

End If

With ComboBox1

```
.AddItem "北海道": .AddItem "青森": .AddItem "岩手": AddItem "秋田"
.AddItem "山形": .AddItem "宮城": .AddItem "福島": .AddItem "新潟"
.AddItem "長野": .AddItem "東京": .AddItem "神奈川": .AddItem "千葉"
```

AddItem "埼玉": .AddItem "茨城": .AddItem "栃木": .AddItem "群馬" .AddItem "山梨": .AddItem "静岡": .AddItem "岐阜": .AddItem "愛知" .AddItem "三重": .AddItem "京都": .AddItem "滋賀": .AddItem "奈良" .AddItem "大阪": .AddItem "和歌山": AddItem "兵庫": .AddItem "富山" .AddItem "福井": .AddItem "石川": .AddItem "岡山": .AddItem "島根" .AddItem "山口": .AddItem "烏取": .AddItem "広島": .AddItem "香川" .AddItem "徳島": .AddItem "愛媛": .AddItem "高知": .AddItem "福岡" .AddItem "佐賀": .AddItem "長崎": .AddItem "熊本": .AddItem "大分" .AddItem "宮崎": .AddItem "鹿児島": .AddItem "沖縄"

End With

#### With ComboBox2

AddItem "01": .AddItem "02":. AddItem "03":.AddItem "04": .AddItem "05":
.AddItem "06": .AddItem "07": .AddItem "08": .AddItem "09": .AddItem "10":
.AddItem "11": .AddItem "12":. AddItem "13": .AddItem "14": .AddItem "15":
.AddItem "16": .AddItem "17": .AddItem "18": .AddItem "19": .AddItem "20"
.AddItem "21": .AddItem "22": .AddItem "23": .AddItem "24": .AddItem "25":
.AddItem "26": .AddItem "27": .AddItem "28":.AddItem "29": .AddItem "30":
.AddItem "31": .AddItem "32":.AddItem "33": .AddItem "34": .AddItem "35":
.AddItem "36": . AddItem "37":.AddItem "38": .AddItem "39": .AddItem "40"

```
Ti_me = Year(Date) & "年" & Month(Date) & "月" & Day(Date) & "日" '&
Hour(Time) & "時" & Minute(Time) & "分"
```

Label5.Caption = Ti\_me

txtyear.Enabled = False

txtmonth.Enabled = False : txtdate.Enabled = False

txttime.Enabled = False : Button 検索.Enabled = False

# End Sub

### ③ EasayComm を使って無線機とデータをやり取りする VBA 記述の一部

Private Sub UserForm\_Activate() Dim myCOMNUM As Integer Dim myBOU As Integer Dim myRIG\$ Dim PR\$, TX\$, FI\$, DA\$ Dim A\$, P\$

```
Dim bandFlag As Integer
On Error Resume Next
   Application.WindowState = xlMinimized
   Application.DisplayFullScreen = True
   UserForm1.Show 'vbModeless
   Sheets("予備").Select
   myRIG = Range("A4").Value
   LabelRig.Caption = myRIG & " / " & Range("A1").Value
   Select Case myRIG
       Case "IC-706"
           RE = Chr (&H4E)
       Case "IC-910"
           RE = Chr (&H60)
        Case "IC-7000"
           RE = Chr (&H70)
        Case "IC-7100"
           RE$ = Chr$(&H88)
       Case "IC-9100"
           RE\$ = Chr\$(\&H77)
       Case "IC-9800"
           RE\$ = Chr\$(\&H6A)
  End Select
   myCOMNUM = Range("A2").Value
   myBOU = Range("A3").Value
   If Range("A2").Value = "" Then
       MsgBox "リグのコントロールはしません。"
       Exit Sub 'リグコントロールなし
   Else
       ec.COMn = myCOMNUM
       Select Case myBOU
           Case 1200: ec.Setting = "1200,n,8,1"
           Case 1800: ec.Setting = "1800,n,8,1"
```

```
Case 2400: ec.Setting = "2400,n,8,1"

Case 4800: ec.Setting = "4800,n,8,1"

Case 7200: ec.Setting = "7200,n,8,1"

Case 9600: ec.Setting = "9600,n,8,1"

Case 14400: ec.Setting = "14400,n,8,1"

Case 19200: ec.Setting = "19200,n,8,1"

Case 38400: ec.Setting = "38400,n,8,1"

Case 57600: ec.Setting = "576800,n,8,1"

Case 115200: ec.Setting = "115200,n,8,1"

End Select

ec.HandShaking = ec.HANDSHAKEs.No

ec.Delimiter = ec.DELIMs.CR

End If
```

```
Sheets("予備").Select
```

Modedata = Range("A5").Value PR\$ = Chr\$(&HFE) + Chr\$(&HFE)'RE\$ = Chr\$(&H7C)TX\$ = Chr\$(&HE0) FI\$ = Chr\$(&HFD)CM\$ = Chr\$(&H6)Select Case Modedata Case Modedata = "LSB": DA\$ = Chr\$(&H0) Case Modedata = "USB": DA\$ = Chr\$(&H1) Case Modedata = "AM": DA\$ = Chr\$(&H2) Case Modedata = "CW": DA\$ = Chr\$(&H3) Case Modedata = "RTTY": DA\$ = Chr\$(&H4) Case Modedata = "FM": DA\$ = Chr\$(&H5) End Select ec.Ascii = PR\$ + RE\$ + TX\$ + CM\$ + DA\$ + FI\$LabeMODE.Caption = Range("A5").Value

'前回終了時の VFO に設定====

ToggleButton1.Value = "True" LabelVFO.Caption = Range("A7").Value PR\$ = Chr\$(&HFE) + Chr\$(&HFE) 'RE\$ = Chr\$(&HFD) TX\$ = Chr\$(&HE0) FI\$ = Chr\$(&HFD) CM\$ = Chr\$(&HFD) CM\$ = Chr\$(&H7) Select Case LabelVFO.Caption Case LabelVFO.Caption = "VFO A": DA\$ = Chr\$(&H0) Case LabelVFO.Caption = "VFO B": DA\$ = Chr\$(&H1) End Select

ec.Ascii = PR\$ + RE\$ + TX\$ + CM\$ + DA\$ + FI\$

Sheets("ALL").Select

```
Do '-----
    DoEvents
    FTC
    A = A + ec. Ascii
    L = Len(A\$)
        For K = 1 To L
          P$ = Mid(A$, K, 1)
          M = Asc(P\$)
          If P = Chr$(&HFC) Then
              DI$ = ""
              'Exit For
          End If
          If M < 16 Then
              X\$ = "0" + Hex\$(M)
          Else
              X = Hex(M)
          End If
```

If M = &HFD Then DI\$ = D\$FH\$ = Left\$(DI\$, 10): F = Val(FH\$) / 1000000#If Right\$(FH\$, "4E00") Then Select Case Left\$(FH\$, 6) Case "010001" LabeMODE.Caption = "LSB" Case "010101" LabeMODE.Caption = "USB" Case "010201" LabeMODE.Caption = "AM" Case "010301" LabeMODE.Caption = "CW" Case "010401" LabeMODE.Caption = "RTTY" Case "010501" LabeMODE.Caption = "FM" End Select End If If cShowFlag = 1 Then 'パソコンから連続周波数変更信号がある時は Rig からの信 号を表示しない Else TextBox1.Text = Format(F, "####.000.00") TextBox6.Text = DI\$ End If If InStr(FH\$, "8145") <> 0 Then TextBox1.Text = "" End If D\$ = "": X\$ = ""End If D\$ = X\$ + D\$ Next K Loop '-----

End Sub

\*\*\*\*\*

## ④ 初期設定画面のラジオボタンやフレームにかかわる VBA の記述

Private Sub cmdExit\_Click()

Dim myOptionbutton As Control

Dim entData As String

Dim fjData As String

Dim myCOM As String

Dim myCOMNUM As Integer

Dim myBOU As Integer

Dim myRIG As String

For Each myOptionbutton In FrameBou.Controls If myOptionbutton.Value = True Then myBOU = myOptionbutton.Caption End If Next myOptionbutton

For Each myOptionbutton In FrameCom.Controls If myOptionbutton.Value = True Then myCOM = myOptionbutton.Caption End If Next myOptionbutton

Select Case myCOM

| Case "COM1" :  | myCOMNUM = 1  |
|----------------|---------------|
| Case "COM2" :  | myCOMNUM = 2  |
| Case "COM3" :  | myCOMNUM = 3  |
| Case "COM4" :  | myCOMNUM = 4  |
| Case "COM5" :  | myCOMNUM = 5  |
| Case "COM6" :  | myCOMNUM = 6  |
| Case "COM7" :  | myCOMNUM = 7  |
| Case "COM8" :  | myCOMNUM = 8  |
| Case "COM9" :  | myCOMNUM = 9  |
| Case "COM10" : | myCOMNUM = 10 |
| Case "COM11" : | myCOMNUM = 11 |
| Case "COM12" : | myCOMNUM = 12 |

End Select For Each myOptionbutton In Frameicom.Controls If myOptionbutton.Value = True Then myRIG = myOptionbutton.Caption End If Next myOptionbutton

For Each myOptionbutton In Frameyesu.Controls If myOptionbutton.Value = True Then myRIG = myOptionbutton.Caption End If Next myOptionbutton

For Each myOptionbutton In Framekenwood.Controls If myOptionbutton.Value = True Then myRIG = myOptionbutton.Caption End If

Next myOptionbutton

Sheets("予備").Select

Range("A1").Value = TextBox1.Value'コールサインRange("A2").Value = myCOMNUM'COM ポートRange("A3").Value = myBOU'ボーレートRange("A4").Value = myRIG'リグ

Sheets("ALL").Select

Application.DisplayFullScreen = True Application.WindowState = xlMinimized Unload frmConfig frmMenu.Show End Sub

⑤ スピンボタンの VBA は概略次のように記述します。

<u>セルを下方向へ移動</u> Private Sub SpinButton1\_SpinDown() '下↓

```
If ActiveCell.Row <= myRow Then
           ActiveCell.Offset(1, 0).Activate
       End If
   End Sub
セルを上方向へ移動
   Private Sub SpinButton1_SpinUp() '上↑
       If ActiveCell.Row \geq 2 Then
           ActiveCell.Offset(-1, 0).Activate
       End If
   End Sub
セルを左方向へ移動
   Private Sub SpinButton2_SpinDown() '左←
       If ActiveCell.Column >= 3 Then
           ActiveCell.Offset(0, -1).Activate
       End If
   End Sub
セルを右方向へ移動
   Private Sub SpinButton2_SpinUp() '右→
       If ActiveCell.Column < myColumn Then
           ActiveCell.Offset(0, 1).Activate
       End If
   End Sub
現在のシートから前のシートに移動
  Private Sub CommandButton18_Click() ' [前のシート]
    On Error Resume Next
      ActiveSheet.Previous.Activate
  End Sub
現在のシートから次のシートに移動
  Private Sub CommandButton19_Click() ' [次のシート]
    On Error Resume Next
      ActiveSheet.Next.Activate
 End Sub
```

```
⑥ Excel VBA のキーワード
```

```
<u>ブック</u>:
<u>ワークシート</u>:
```

| セル                     | :                                                 |
|------------------------|---------------------------------------------------|
| <u>マクロ</u>             | : Excel での操作内容を記録し、それを何時でも実行できるよう<br>にしたもの。       |
| BVA                    | : Visual Basic for Application の略で Office のアプリケーシ |
|                        | ョンで処理を自動実行するためのプログラミング言語。                         |
| VBE                    | : Visual Basic Editor の略で VBA によるプログラム作成のため       |
|                        | のアプリケーション。                                        |
| <u>オブジェクト</u>          | : VBA の構成要素で Excel ではブック、ワークシート、セルをいう。            |
| プロパティ                  | : オブジェクトの属性を表すもので、例えば「セル A1 の文字の                  |
|                        | サイズが12ポイント」とか「1つ目のワークシート名が『9                      |
|                        | 月度交信記録』」というようにオブジェクトの状態を表す。                       |
| <u>メソッド</u>            | :「ワークシートを追加する」とか「セル A1 を削除する」とい                   |
|                        | うように、オブジェクトにどのような動作をさせるかを指示                       |
|                        | する時に使う。                                           |
| コレクション                 | : オブジェクトの集まり。                                     |
| プロシージャ                 | : Excel のマクロを VBA でプロシージャと言い、処理の実行単               |
|                        | のこと。                                              |
| <u>ステートメント</u>         | : ロシージャの構成要素のひとつで、プロシージャ内の一行一                     |
|                        | 行をステートメントと言い一行が一つの命令文になる。                         |
| <u>コメント</u>            | : ロシージャの構成要素のひとつで、ステートメントの先頭に                     |
|                        | 「'(シングルクオーテーション)」が入力されている行で、緑色                    |
|                        | の文字で表示される。コメント部分はプログラム実行時には                       |
|                        | 無視されるのでプログラム開発中に一時的に実行したくない                       |
|                        | 場合や説明文を付けたい時に便利。                                  |
| キーワード                  | : ロシージャの構成要素のひとつで、VBA で特別な意味を持つ                   |
|                        | 文字列や記号でキーワードと同じ文字列はロシージャ名(マ                       |
|                        | クロ名)や変数名に使えない。                                    |
| Sub プロシージャ             | : 主に処理を実行するロシージャ。                                 |
| <u>Function プロシージャ</u> | : 処理をした結果の値を返すプロシージャで Excel のワークシ                 |
|                        | ートで使う関数のように扱える。                                   |
| <u>イベントプロシージャ</u>      | : Excel では「ブックを開く」、「シートを選択する」、「セル内容               |
|                        | を変更する」など特定の操作をした時それをきっかけにプロ                       |
|                        | シージャを実行することが出来る。このように特定の操作                        |
|                        | に反応して自動的に実行するプロシージャの事をイベントプ                       |
|                        | ロシージャという。                                         |